GUIDE D'UTILISATION SIMPLIFIÉ RÉGLAGES DES BARRES Yealink A20 / A30 AVEC VOTRE TABLETTE CTP18

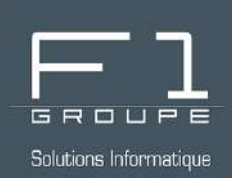

# Guide étape par étape

Apprenez à vous servir de votre Yealink A20 ou A30

# SOMMAIRE

## **RÉGLAGES POUR VOS RÉUNIONS TEAMS**

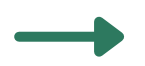

Réglages pendant vos réunions

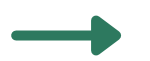

Enregistrement de préréglages

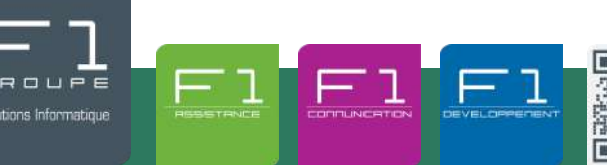

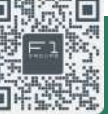

À vos côtés, au quotidien pour la gestion de votre informatique et de votre téléphonie IP

# **RÉGLAGES PENDANT VOS RÉUNIONS**

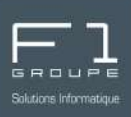

Vous avez la possibilité de personnaliser les réglages lors de vos réunions.

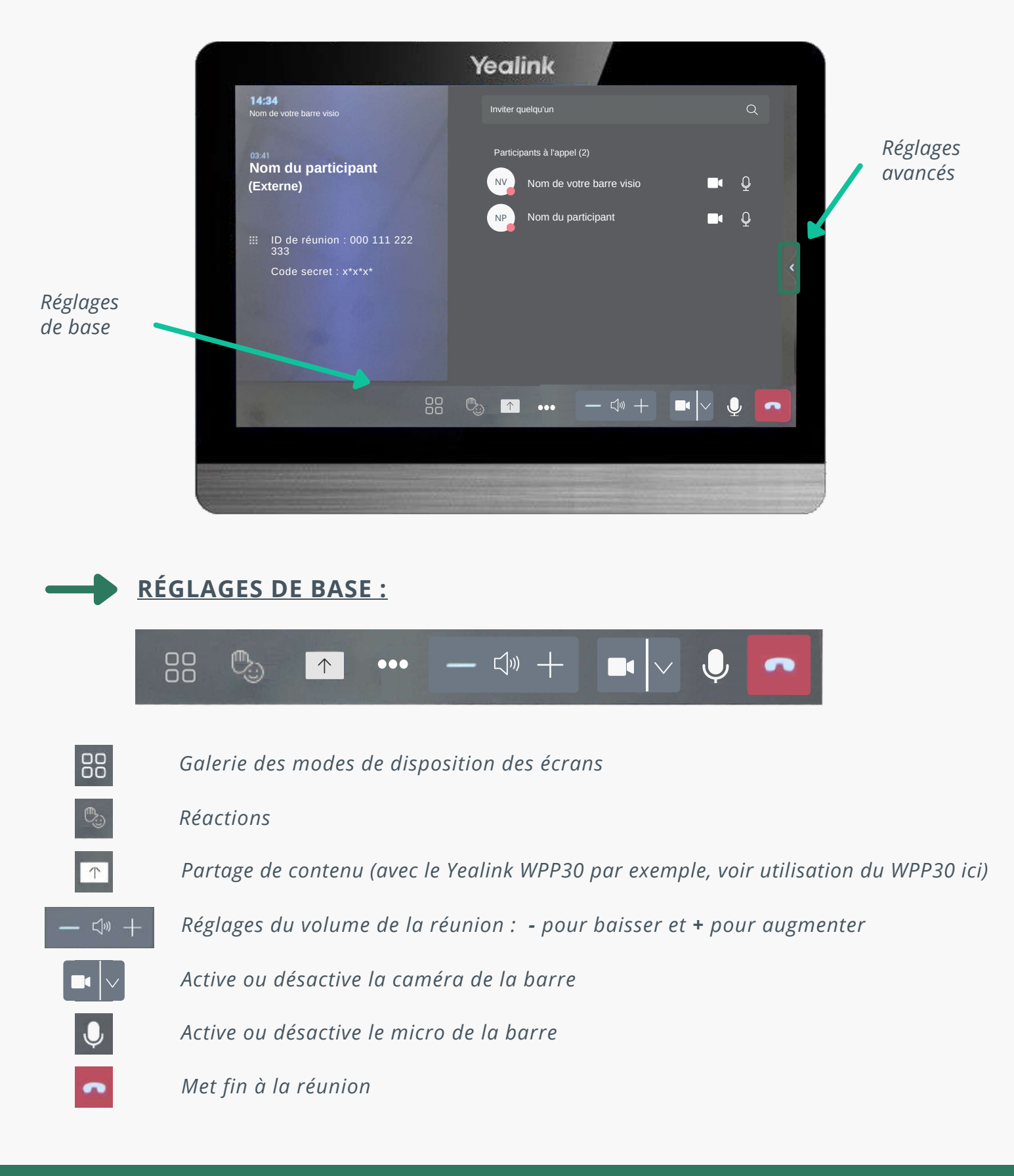

#### RÉGLAGES PENDANT VOS RÉUNIONS (SUITE)

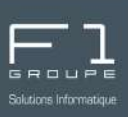

#### •••

Plusieurs réglages sont proposés à partir de ce bouton

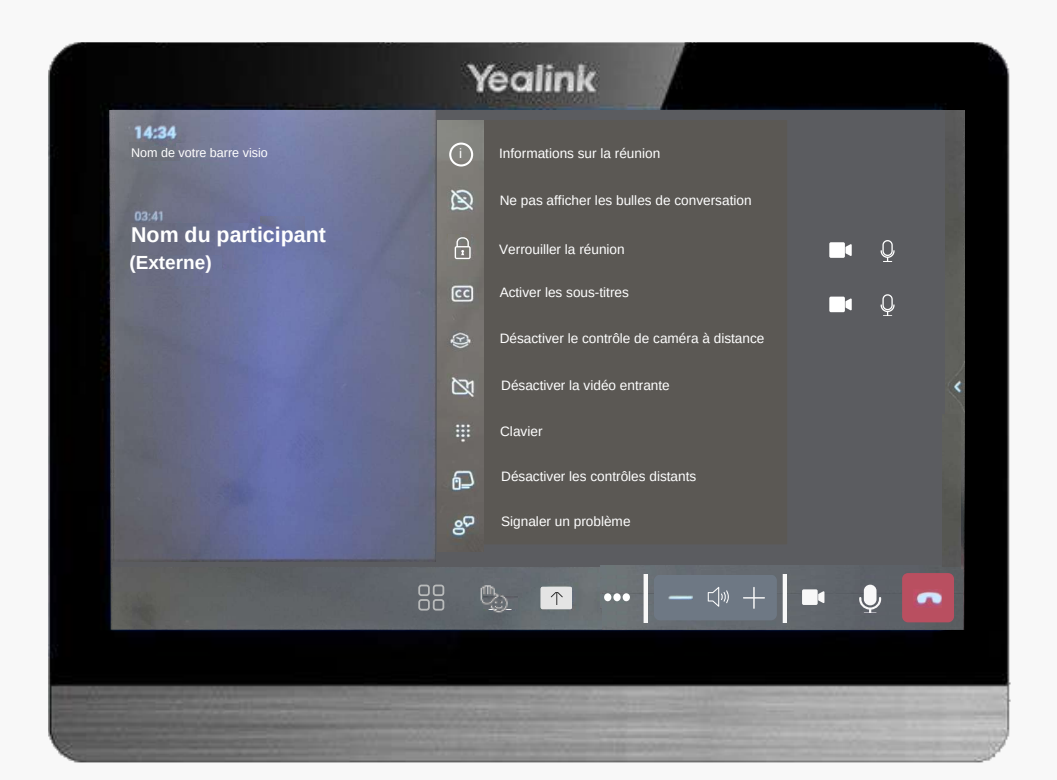

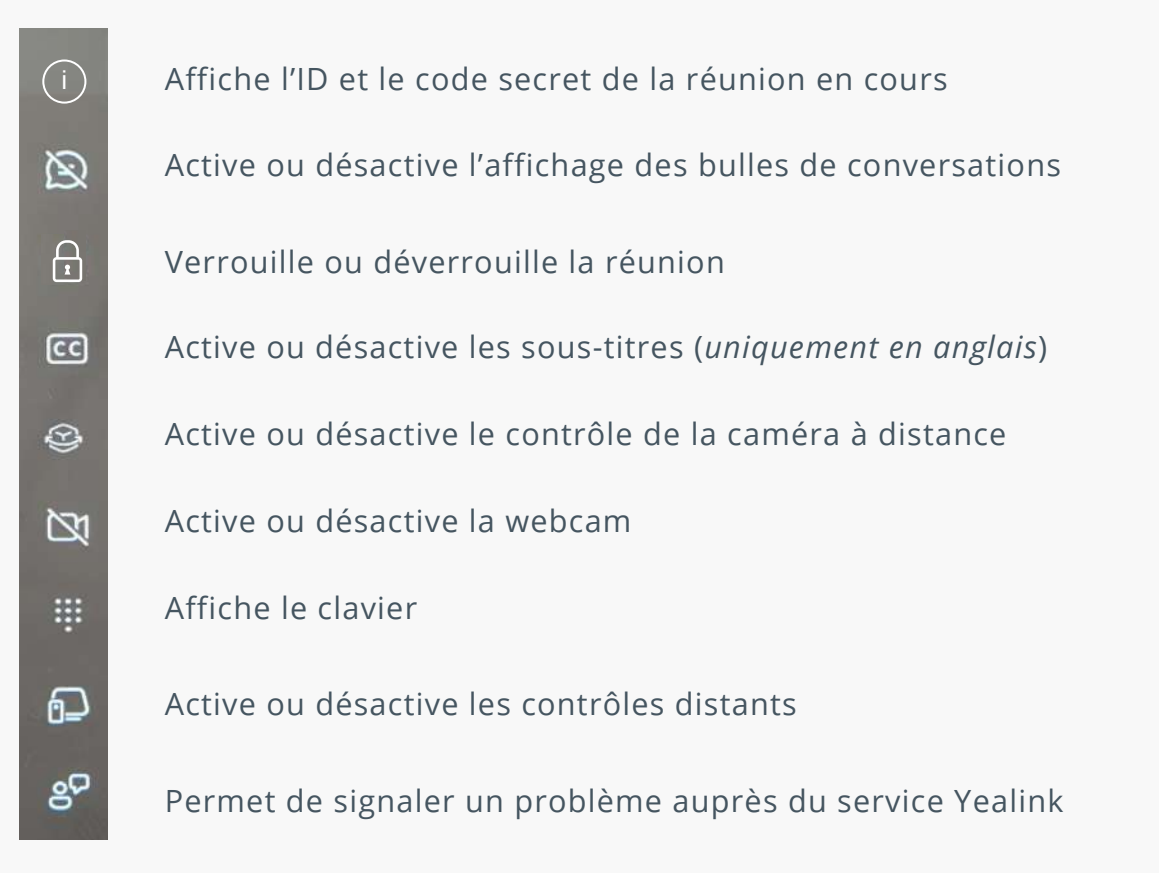

### RÉGLAGES PENDANT VOS RÉUNIONS (SUITE)

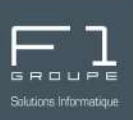

#### **<u>RÉGLAGES AVANCÉS</u>** :

Appuyez sur la flèche placée sur la droite de l'écran de votre tablette pour accéder aux réglages avancés.

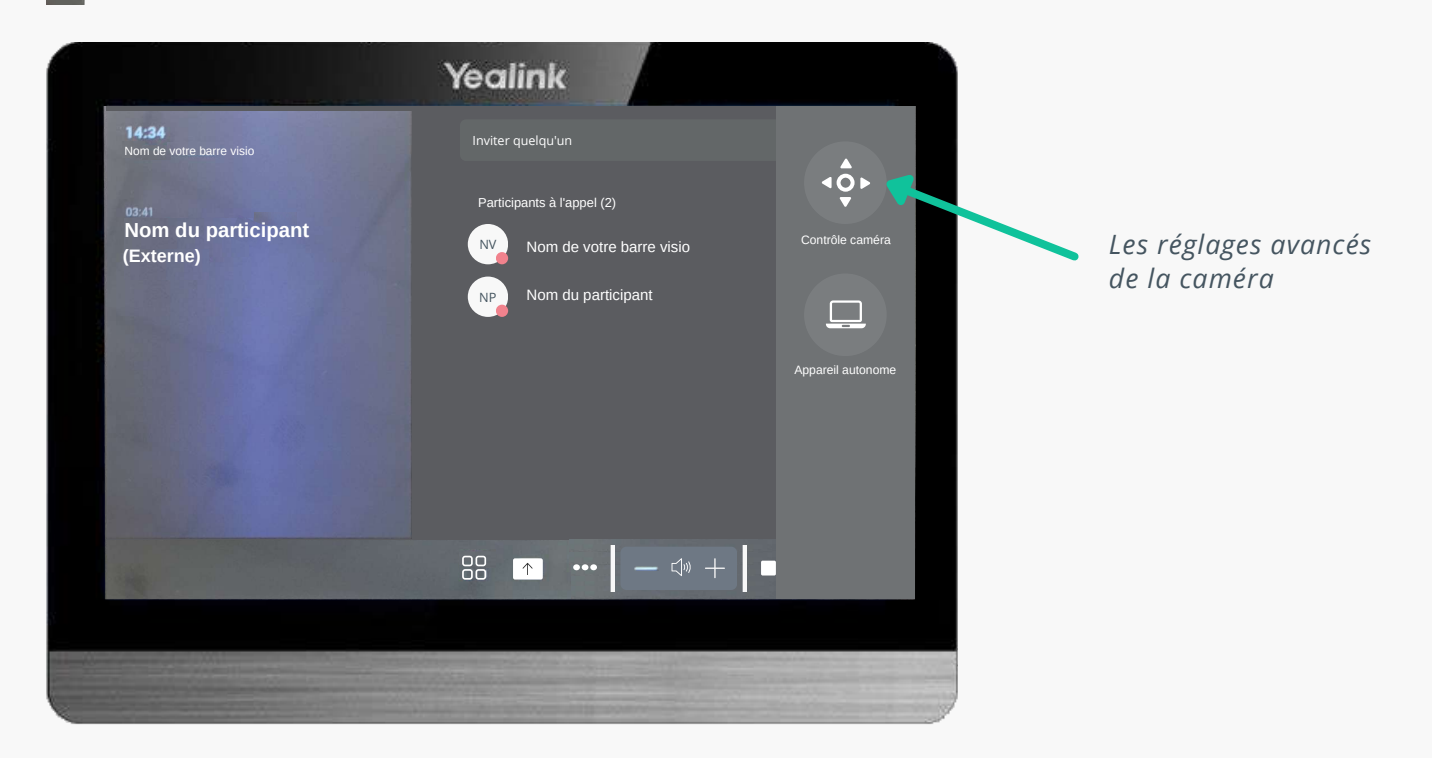

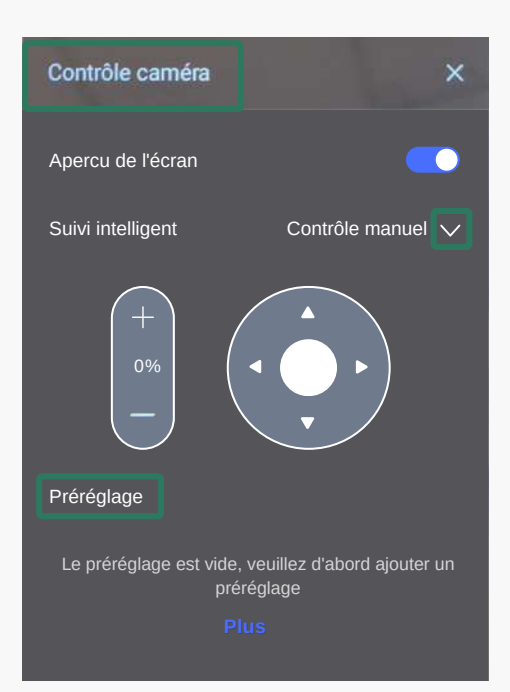

Vous avez la possibilité de sélectionner différents modes de réglages pour la caméra :

- Contrôle manuel : vous réglez vous-même le zoom et l'orientation de la caméra (droite, gauche, haut, bas).
- Cadrage automatique : la caméra est réglée pour voir l'ensemble des participants dans la salle où est installée la barre, et reste fixe.
- Suivi de la fonction vocale : *la caméra s'adapte et cadre sur l'intervenant qui prend la parole.*
- PIP : ce mode prévoit l'affichage avec suivi de la fonction vocale, couplée avec un petit écran supplémentaire en bas proposant un cadrage automatique pour voir tous les participants.

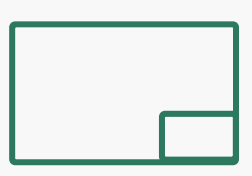

Vous retrouvez ici vos préréglables enregistrés. Sélectionnez celui de votre choix.

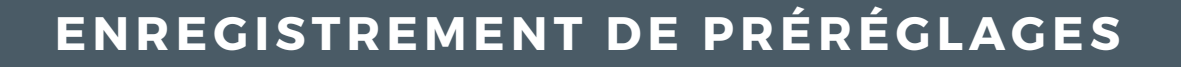

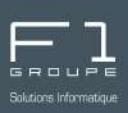

À partir de la tablette CTP18, il vous est possible de sauvegarder des configurations prédéfinies, appelées "**préréglages**".

Lors de vos réunions, vous pourrez alors choisir parmi ces "**préréglages**" afin de bénéficier des réglages correspondant à vos besoins.

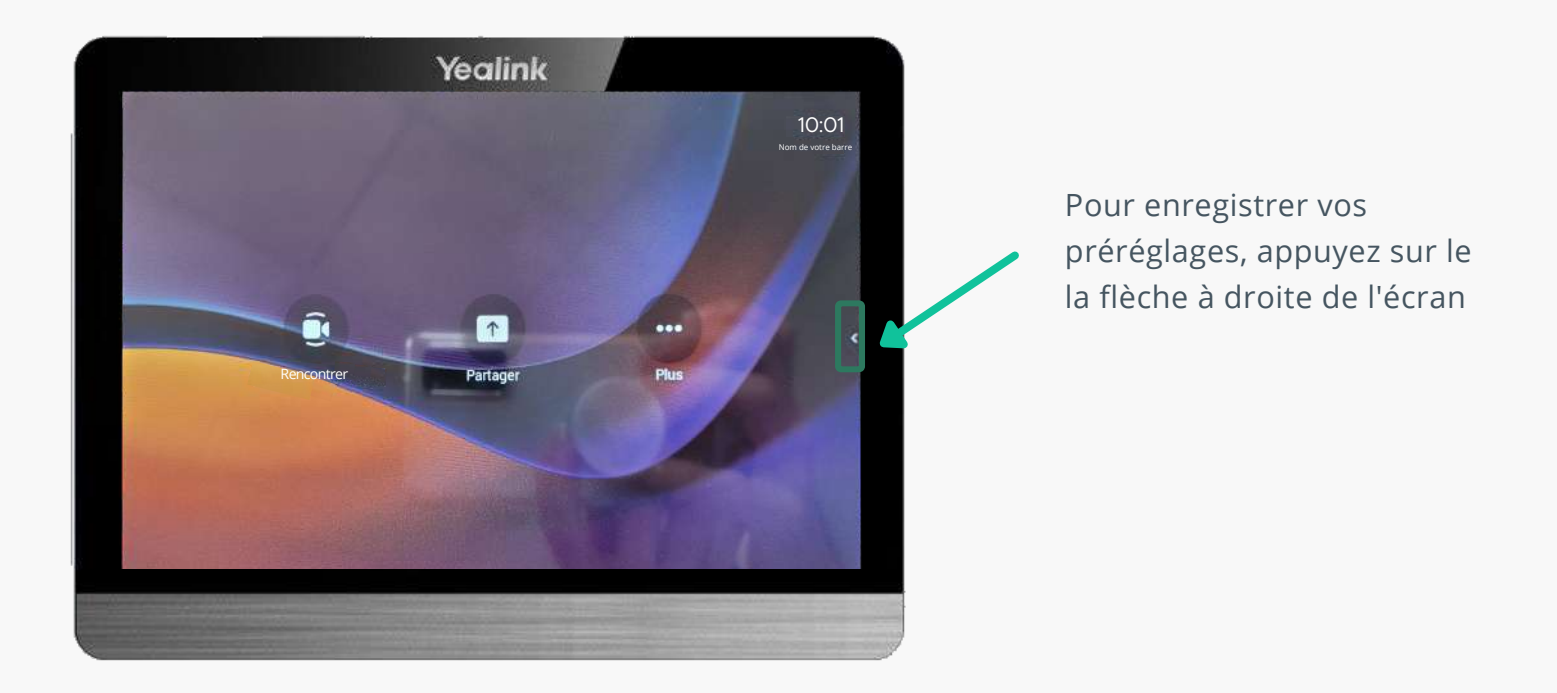

Dans l'onglet "**Caméra**", allez dans "**Préréglage**" appuyez sur l'option "**Plus**"

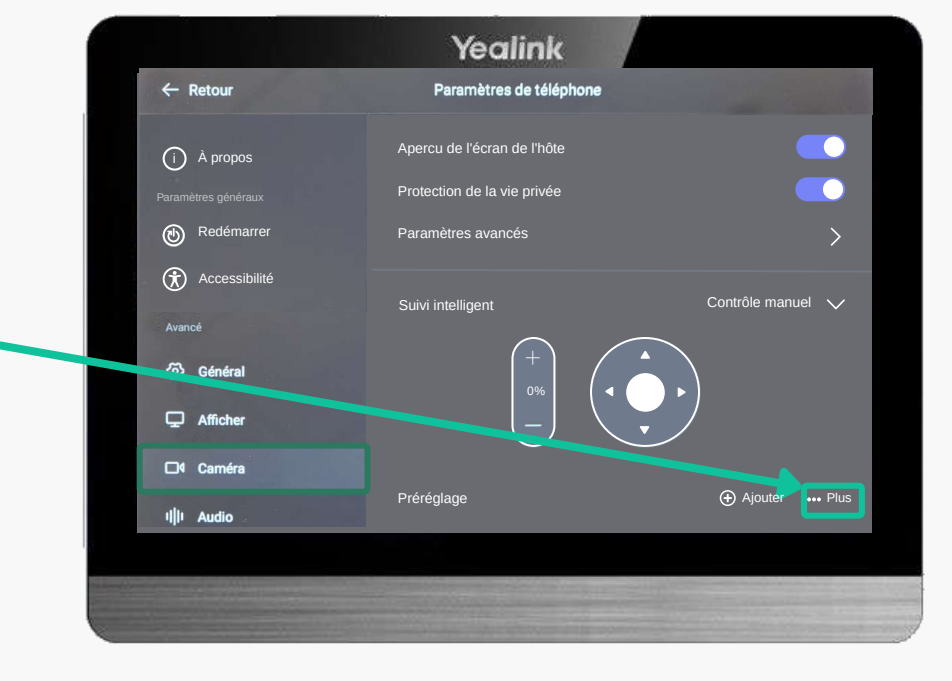

#### ENREGISTREMENT DE PRÉRÉGLAGES (SUITE)

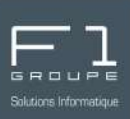

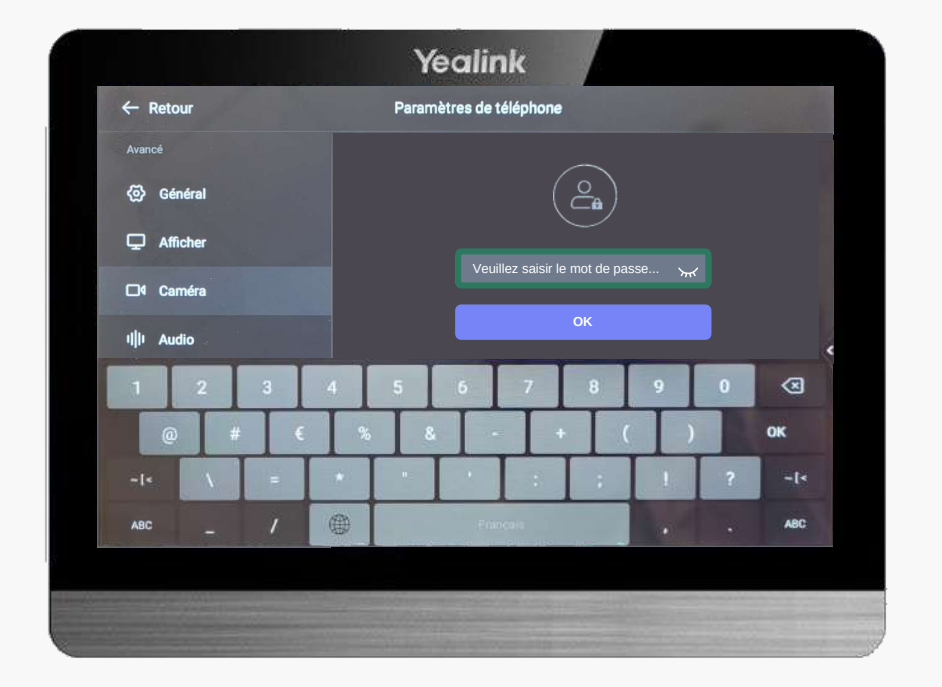

À présent veuillez indiquer votre mot de passe dédié aux réglages (celui-ci vous a été remis lors de la livraison et l'installation de votre barre).

MDP pour réglages : \*\*\*\*

Puis confirmez en appuyant sur le bouton "**OK**".

Cliquez sur la flèche déroulant de "**Suivi intelligent**" puis sélectionnez "**Contrôle manuel**".

Faites vos réglages afin de les personnaliser selon vos besoins : zoom, direction de la caméra.

Enregistrez votre préréglage validant avec le bouton :

Ajouter un préréglage

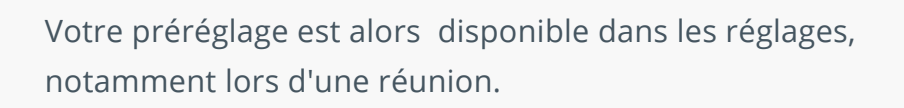

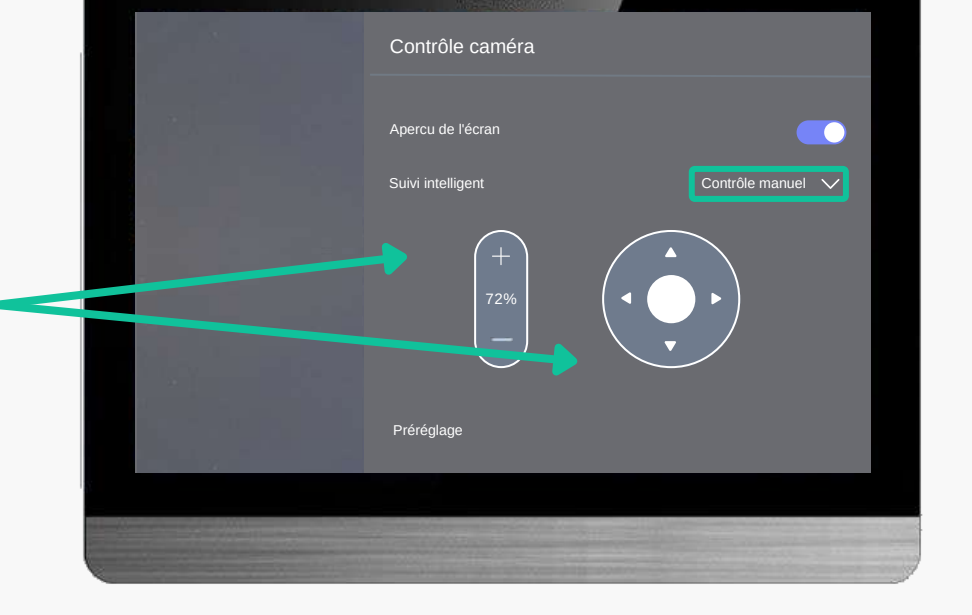

Yealink

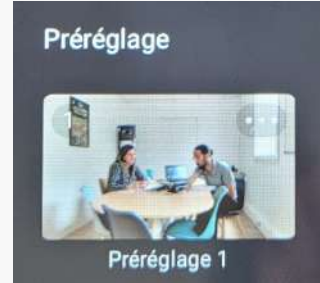